## KinderSign – How to Send and Review Messages

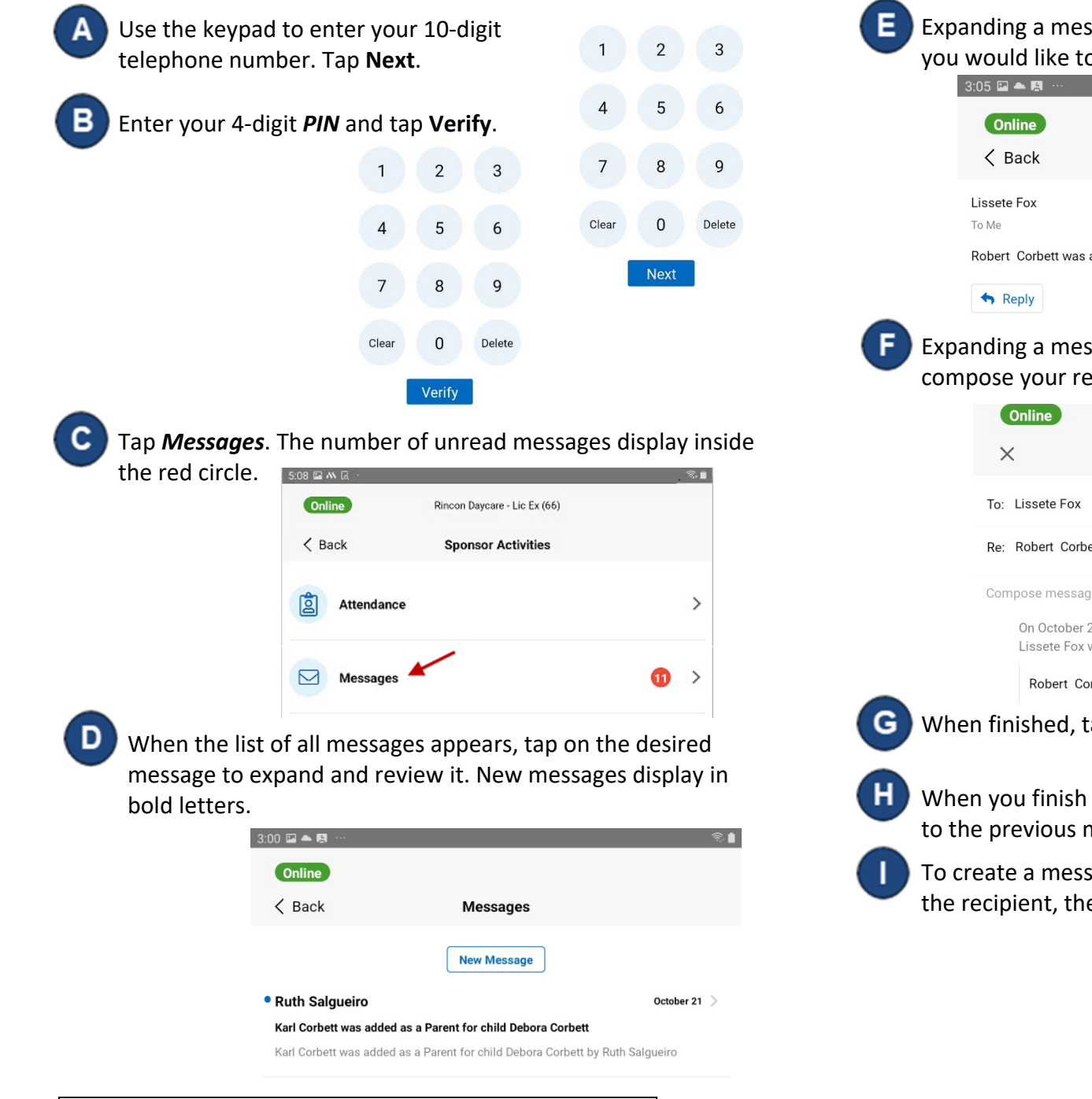

Expanding a message activates the **Delete** button. Tap if you would like to delete the message.

| Online<br>< Back                                                               | Û          |
|--------------------------------------------------------------------------------|------------|
| Lissete Fox<br>To Me                                                           | October 21 |
| Robert Corbett was added as a Relative for child Cassie Corbett by Lissete Fox |            |

Expanding a message also enables the *Reply* button. Tap to compose your response.

| Online                                                               |             |
|----------------------------------------------------------------------|-------------|
| ×                                                                    | 1           |
| To: Lissete Fox                                                      |             |
| Re: Robert Corbett was added as a Relative for child Cassie Corbett  |             |
| Compose message                                                      |             |
| On October 21, 2021                                                  |             |
| Lissete Fox wrote:                                                   |             |
| Robert Corbett was added as a Relative for child Cassie Corbett by I | ₋issete Fox |
| en finished, tap 🗹 to send.                                          |             |

When you finish reviewing your message, tap *Back* to return to the previous menu.

To create a message, tap **New Message**. Enter the address of the recipient, the **Subject**, your message, and tap **4** to send.

For more information, visit <u>https://azcces.info</u>, email us at <u>supportAZ@kindersystems.com</u> or call us at 1-833-859-3433.